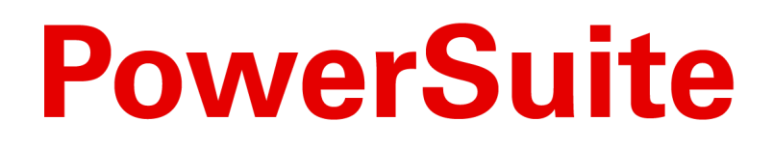

# Recommended Daily, Weekly, Monthly Tasks

Last updated: Feb2022

Document Version: 1.1

PowerSuite and the PowerSuite logo design are trademarks and/or service marks of an affiliate of Excellent Management Ltd. All other trademarks, service marks and trade names areowned by their respective companies. © 2021 Excellent Management Ltd. All rights reserved

# CONTENTS

| INTRODUCTION                                  | 3  |
|-----------------------------------------------|----|
| RECOMMENDED DAILY TASKS                       | 4  |
| Outstanding Tasks                             | 4  |
| Bank Deposits                                 | 7  |
| Credit Card Reconciliation                    | 9  |
| RECOMMENDED WEEKLY TASKS                      | 11 |
| BSP Reconciliation                            |    |
| Bank Reconciliation                           | 12 |
| Review Booking Balances (Debtors)             | 13 |
| Review Payments Due (Creditors).              | 14 |
| Review Pay Direct Items                       | 14 |
| RECOMMENDED MONTHLY TASKS                     | 15 |
| Trust Reconciliation                          |    |
| Commission Transfer                           | 16 |
| Journal Entry Posting                         | 17 |
| Prepare Trial Balance Report                  | 17 |
| Extraction Of Journal Entry                   | 18 |
| Uninvoiced Costing                            | 18 |
| GST Report                                    | 18 |
| Review Outstanding Booking Balances (Debtors) | 19 |
| Booking Statistic By TCID.                    | 19 |
| Aged debtor analysis                          | 20 |

# INTRODUCTION

This guide outlines the minimum recommended financial tasks to maintain data and financial accuracy within PowerSuite. Agencies may adapt the recommended tasks to their own frequency as required. For example, bank reconciliations may be more appropriate to be performed daily or monthly depending on the size of agency.

## **RECOMMENDED DAILY TASKS**

The recommended tasks to be completed daily are:

- Outstanding Tasks
- Bank deposits
- Credit card deposits

#### 1.0 Outstanding Tasks

There are 3 modules related to outstanding tasks.

1.1.Dashboard → Choose Layout "Dashboard" → Outstanding Tasks

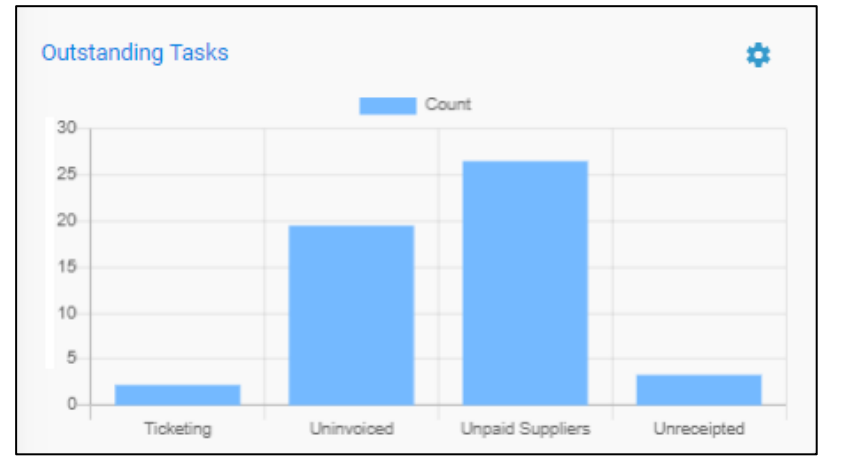

|              |          | Tick        | eting Tasks ×                                                                                                    | ¢ |
|--------------|----------|-------------|----------------------------------------------------------------------------------------------------|---|
| Document No. | Due Date | Passenger   | Details                                                                                                    |   |
| SO000000453  | 13Jan20  | HO/PAUL MR  | MELBOURNE / SYDNEY DEPARTURE DATE: 23NOV19<br>BY: QF 434 CLASS: Y                                                                                                 |   |
|              |          | Uninv       | voiced Tasks X                                                                                                    |   |
| Document No. | Due Date | Passenger   | Details                                                                                                    |   |
| SO000000465  |          | Lai/Joan    | HONG KONG / BANGKOK SUVARNABHUMI INTL<br>DEPARTURE DATE: BY: CLASS:                                                                                               |   |
|              |          | Unpaid      | Suppliers Tasks X                                                                                                    | c |
| Document No. | Due Date | Passenger   | Details                                                                                                    |   |
| SO000000348  |          | LAI/natalie | HONG KONG- HKG Hotel 1 Room(s) x 1 Night(s) - Check-in<br>Date : 22Nov19 1500 Check-out Date : 23Nov19 1100 Room<br>Type : TWN Room Category : STD Guest/room : 1 |   |
|              |          | Unrec       | reipted Tasks ×                                                                                                    |   |
| Document No. | Due Date | Passenger   | Details                                                                                                    |   |
| INV00000439  | 13Jan20  | Lai/Joan    | HONG KONG / BANGKOK SUVARNABHUMI INTL<br>DEPARTURE DATE: BY: CLASS: A                                                                                             |   |

Clicked the blue bar → System would prompt the outstanding items list.

It is recommended as a daily task to identify outstanding tasks. Consultants follow up their action items and perform any outstanding actions.

Automatically generated action items are displayed on a graph, categorised into actions required. The action items are displayed per order/ document with service details.

Action items are based on due date and will only display actions due within a certain timeframe which is set in the right up-hand gear icon.

Consultants may take follow-up actions by clicking on order/ document.

Some actions may not be relevant to consultants depending on the business role e.g. if finance pay suppliers, consultants will not be required to clear their unpaid suppliers bars and the finance department should have their own process for action.

Action items are assigned to consultants based on the booking/ document owner. In other words, consultants are not able to see the action items of other consultants in this graph. 1.2. Task → "Outstanding Tasks" tab/ "Deadline Reminder" tab/ "My Tasks" tab/ "Pending IUR" tab

|                                      |                                          | Jeaunine Ren         | ninuei        |                                 | k corenuing i | JK |         |          |                   |                   |
|--------------------------------------|------------------------------------------|----------------------|---------------|---------------------------------|---------------|----|---------|----------|-------------------|-------------------|
| Order Date                           | - From                                   | 01APR10              | То            | 07MAY22                         | Group         | •  | All     | ÷        |                   |                   |
| 00000006502                          |                                          |                      |               |                                 |               |    |         |          | Search            |                   |
|                                      |                                          |                      |               |                                 |               |    |         |          |                   |                   |
|                                      |                                          |                      |               |                                 |               |    |         | <b>C</b> | Reset             |                   |
| Status : 💙 Col                       | npleted Incomplet                        | te ODocu             | iment to be i | issued                          |               |    |         |          | Reset             |                   |
| Status : 💙 Cor<br>Show 15 er         | npleted Incomplet<br>ttries              | te ODocu             | ment to be i  | issued                          |               |    |         | C        | Filter            |                   |
| Status : 💙 Cor<br>Show 15 er<br>TCID | mpleted Incomplet<br>ttries<br>Order No. | te Docu<br>Trip Date | order Date    | issued<br>Ticketing<br>Deadline | Customer Name |    | Invoice | Receipt  | Filter<br>Payment | Passenger<br>Name |

If consultants would like to locate the outstanding orders, simply search in Task  $\rightarrow$  "Outstanding Order". Please be noted to update the search criteria in order to have a desired result.

| 8 <b>8</b> o | Dutstand                                       | ing Order 🔡 D                                                                                                    | eadline Rem                                                                                                    | inder 📃 My                                                                                                    | Task 🗟 Pendin     | g IUR               |                                                                                                    |               |       |            |
|--------------|------------------------------------------------|----------------------------------------------------------------------------------------------------|----------------------------------------------------------------------------------------------------|----------------------------------------------------------------------------------------------------|-------------------|---------------------|----------------------------------------------------------------------------------------------------|---------------|-------|------------|
| Day<br>All   | y Trip                                         | Week Mont<br>Deadline Z Paymer                                                                                                    | h Cu:<br>nt Deadline                                                                                                    | stom                                                                                                    | Ticketing Deadlin | e 🔽 Tour Deposit De | eadline 🗹 Tour Ticket                                                                                 | ting Deadline |       | Complete   |
| how          | 15 ent                                         | ries                                                                                                    |                                                                                                    |                                                                                                    |                   |                     |                                                                                                    | F             | ilter |            |
|              |                                                |                                                                                                    |                                                                                                    |                                                                                                    |                   |                     |                                                                                                    |               |       |            |
| -            | TCID                                           | Deadline Type                                                                                                    | Deadline                                                                                                    | Document                                                                                                    | Deposit Deadline  | Balance Deadline    | Customer / Task                                                                                       | Traveler Name | PNR   | Service(s) |
| 0            | TCID<br>lida                                   | Deadline Type<br>Invoice Due Date                                                                                                    | Deadline<br>11May21                                                                                                    | Document<br>INV000005275                                                                                                    | Deposit Deadline  | Balance Deadline    | Customer / Task<br>Rahma Maulida                                                                      | Traveler Name | PNR   | Service(s) |
| 0            | TCID<br>lida<br>purma                          | Deadline Type<br>Invoice Due Date<br>Invoice Due Date                                                                                | Deadline<br>11May21<br>11May21                                                                                                    | Document<br>INV000005275<br>INV000005530                                                                                                    | Deposit Deadline  | Balance Deadline    | Customer / Task<br>Rahma Maulida<br>PURMA RIFATIKA                                                    | Traveler Name | PNR   | Service(s) |
|              | TCID<br>lida<br>purma<br>purma                 | Deadline Type Invoice Due Date Invoice Due Date Invoice Due Date                                                                     | Deadline<br>11May21<br>11May21<br>11May21                                                                                                    | Document           INV000005275           INV000005530           INV000005531                                                                                      | Deposit Deadline  | Balance Deadline    | Customer / Task<br>Rahma Maulida<br>PURMA RIFATIKA<br>PURMA RIFATIKA                                  | Traveler Name | PNR   | Service(s) |
|              | TCID<br>lida<br>purma<br>purma                 | Deadline Type Invoice Due Date Invoice Due Date Invoice Due Date Invoice Due Date                                                    | Deadline<br>11May21<br>11May21<br>11May21<br>11May21                                                                                                    | Document           INV000005275           INV000005530           INV000005531           INV000005533                                                               | Deposit Deadline  | Balance Deadline    | Customer / Task<br>Rahma Maulida<br>PURMA RIFATIKA<br>PURMA RIFATIKA<br>PURMA RIFATIKA                | Traveler Name | PNR   | Service(s) |
|              | TCID<br>lida<br>purma<br>purma<br>purma<br>ari | Deadline Type Invoice Due Date Invoice Due Date Invoice Due Date Invoice Due Date Invoice Due Date Invoice Due Date                  | Deadline           111May21           111May21           111May21           111May21           111May21           111May21                               | Document           INV00005275           INV00005530           INV00005531           INV00005533           INV00005533                                             | Deposit Deadline  | Balance Deadline    | Customer / Task<br>Rahma Maulida<br>PURMA RIFATIKA<br>PURMA RIFATIKA<br>PURMA RIFATIKA<br>Night Watch | Traveler Name | PNR   | Service(s) |
|              | TCID<br>Iida<br>purma<br>purma<br>purma<br>ari | Deadline Type Invoice Due Date Invoice Due Date Invoice Due Date Invoice Due Date Invoice Due Date Invoice Due Date Invoice Due Date | Deadline           11May21           11May21           11May21           11May21           11May21           11May21           11May21           11May21 | Document           INV00005275           INV00005530           INV00005531           INV00005533           INV00005533           INV00005533           INV00005533 | Deposit Deadline  | Balance Deadline    | Customer / Task<br>Rahma Maulida<br>PURMA RIFATIKA<br>PURMA RIFATIKA<br>PURMA RIFATIKA<br>Night Watch | Traveler Name | PNR   | Service(s) |

Consultants can identify action items by performing a search in Task  $\rightarrow$  "Deadline Reminder". The financial staff is suggested to pay attention on deposit and balance deadline in order to avoid outstanding settlement.

There is a report used to identify the customers who need to pay deposit/ settle order, go to *Report Module* → *RTAU134* - *Deposit and Balance Deadline* 

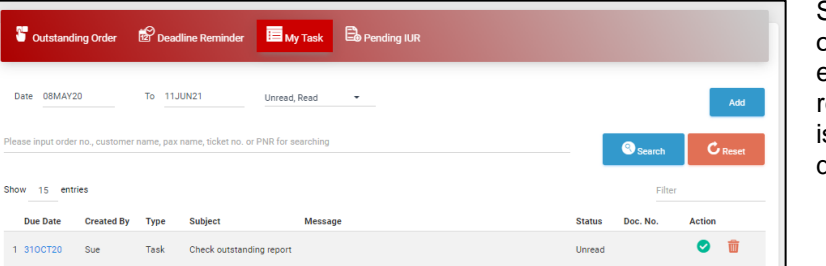

Supervisors may assign the outstanding orders to consultants via "My Tasks". For example, update the costing, order reference, and end the order. Consultants is suggested to check 'My Tasks' every day.

Cutsta nding Order 🛛 🖻 Deadline Reminder 🔚 My Task 🛛 🔒 Pending IUR Please input PNR, pax name or ticket no. for searching Search C Reset Show 5 entries Type PCC Host ID PNR Trip Date Seq. Passenger Name Ticket No. 1 🗆 T K9LK SC AUAGBK 18MAY21 3 WONG/SHIRLEY MS 9529523994 2 🗆 T K9LK SC AUAGBK 18MAY21 4 LI/YAN MISS 9529523995 3 🗆 T K9LK SC AUAGBK 18MAY21 5 LI/JASON MSTR 9529523997 17 NEXT LAST Showing 1 to 5 of 255 entries FIRST PREV 2 2 a. 5 Add to Order

If the PNR created without customer number, it will capture in "Pending IUR" tab. Consultants need to add PNR to booking order. If there are several records with the same PNR reference, it means the PNR is downloaded several times. Select the PNR with the most updated sequence.

For more detailed instructions on the tasks covered in the above section, please refer to the Dashboard Manual, and Task Manual.

## 1.3. Booking → Search Quote Status Bookings

| Trip  | of Date<br>Date | -       | From<br>01FEB21 |                      | To<br>15AP | R21            | Status<br>Quoted        | -                | User<br>Group |             | Product<br>All |       | ÷   |
|-------|-----------------|---------|-----------------|----------------------|------------|----------------|-------------------------|------------------|---------------|-------------|----------------|-------|-----|
| Plea  | se input cu     | ustomer | name, custor    | ner no., pax name, ( | order i    | no., ticket no | ., PNR, voucher no., MP | D no., tour code | e or your ref | e Se        | arch           | C Res | set |
| Stati | us: 🔳 C         | Quoted  | Active          | Balanced             | Ended      | Void           |                         |                  |               |             |                |       |     |
| Shov  | v 15 e          | entries |                 |                      |            |                |                         |                  | Filte         | r           |                | Ex    | cel |
|       | TCID            | Status  | Order Date      | Order No.            |            | Trip Date      | Customer Name           | Passenger N      | ame           | Description |                |       |     |
| 1     | purma           |         | 03MAY21         | <u>\$0000007080</u>  |            | 11APR21        | PURMA RIFATIKA          | PURMA RIFA       | ΓΙΚΑ          | <b>E</b>    |                |       |     |
| 2     | natalie         |         | 29APR21         | <u>\$0000007033</u>  |            | 03APR21        | Night Watch             | MOKA UKA/        |               | <u>n</u> 🕵  |                |       |     |
| 3     | Tung            | 1.      | 15APR21         | <u>S0000006829</u>   |            | 15APR21        | RIFATIKA PURMA          | PURMA RIFA       | ГІКА          |             |                |       |     |
| 4     | purma           | 1.1     | 15APR21         | <u>S0000006826</u>   |            | 15APR21        | PURMA RIFATIKA          | PURMA            |               | 4           |                |       |     |
| 5     | jancy           | 1.      | 14APR21         | <u>S0000006811</u>   |            | 27FEB21        | MS JOYCE LO             | CHAN/SUE M       | IS            | 4           |                |       |     |
| 6     | purma           |         | 14APR21         | <u>S0000006808</u>   |            | 14APR21        | PURMA RIFATIKA          | PURMA RIFA       | FIKA          | Ý           |                |       |     |
| 7     | Tung            |         | 14APR21         | <u>S0000006807</u>   |            | 14APR21        |                         | ASF/ASF MR       |               | Ý           |                |       |     |
| 8     | jancy           |         | 12APR21         | <u>S0000006772</u>   |            | 27FEB21        | MS JOYCE LO             | CHAN/SUE M       | IS            | 4           |                |       |     |
| 9     | sysadm          |         | 12APR21         | <u>S0000006755</u>   |            | 08APR21        |                         | DOBLE/SIMO       | N             | 4           |                |       |     |
| 10    | purma           |         | 12APR21         | <u>S0000006751</u>   |            | 12APR21        | PURMA RIFATIKA          | PURMA            |               | $\bigcirc$  |                |       |     |
| 11    | Sue             |         | 12APR21         | <u>S0000006742</u>   |            | 12APR21        |                         | CHAN/SUE         |               | <u>n</u> 🕵  |                |       |     |
| 12    | Tung            | 1.      | 09APR21         | <u>S0000006726</u>   |            | 01APR21        | ABC RETAIL PROFILE      | ASFAF/ASFS       | A MR          | 4           |                |       |     |
| 13    | sysadm          | 1.      | 09APR21         | <u>S0000006717</u>   |            | 09APR21        |                         | TSANG/KW0        | K KEUNG       | <u>i</u>    |                |       |     |
|       | nurma           |         | 09APR21         | <u>S0000006700</u>   |            | 09APR21        | PURMA RIFATIKA          | NOBITA/MR        |               | ¥ 🚊 🖨       | <b>₩©</b>      | I 🗟 📥 | 5   |
| 14    | parina          |         |                 |                      |            |                |                         |                  |               |             |                |       |     |

# Follow 'Quote' Status Booking

Search the Quote orders in Booking.

Consultants may take follow-up actions to customer. As a result, turning "Quote" bookings to be "Active" bookings.

If the booking includes pay direct items only, update the booking status to be "Ended".

If the booking is defined as unsuccessful, update the booking status to be "Void".

It is suggested to update the booking status manually in order to know Consultant productivity.

#### 2.0 Bank Deposits

Bank deposit is to record the receipt and withdrawal made in cash/cheque. This can facilitate the bank reconciliation process when cash and cheque will be deposited into/withdrawn from bank in a batch.

2.1. Report → AR → RTAU236 - Pending Bank Deposit Report

| Preview         | 🖪 Excel | PDF        | 🔂 Word | Chart 🔮 |   | ⊡Schedu | ule     |   |
|-----------------|---------|------------|--------|---------|---|---------|---------|---|
| Searching C     | riteria |            |        |         |   |         |         |   |
| ▼Add ▼          | Save 🔻  |            |        |         |   |         |         |   |
| (D)etail/ (S)um | mary    | -          |        |         |   |         |         |   |
| * Document Da   | te      | Between    | 01MAY2 | .1      | × | And     | 31MAY21 | × |
|                 |         | This Month |        |         |   |         |         | _ |
| FOP Code        |         | =          |        |         |   |         |         |   |
| TCID            |         | =          |        |         |   |         |         |   |
| Document Type   | -       |            |        |         |   |         |         |   |

To check for any pending deposit tansactions

#### 2.2. Receipt → Bank Deposit

| Receipt Date       10APR21       10MAY21       Document Type       Settlement       Currency       AUD       •         OP       Cheque       •       Bank Code       All       •       TCID       alan/alanlee       •         Please input document No., customer No., cheque No., bank code or cashbox account number       Search       Reset         Show       15       entries       Filter       Filter         Date       Doc. No.       Booking No.       FOP       Description       Cust No       Currency       Amount       TCID         1       30APR21       ST0000000429       Cheque       Trust       ALCOMP       AUD       0.00 alan         Showing 1 to 1 of 1 entries       FIRST       PREV       1       NEXT       LAST |                                                                                                    |                                                      |                  | Selected          | Records      |                            |                                   |                          |                     |
|----------------------------------------------------------------------------------------------------|----------------------------------------------------------------------------------------------------|------------------------------------------------------|------------------|-------------------|--------------|----------------------------|-----------------------------------|--------------------------|---------------------|
| CDP       Cheque       Bank Code       All       TCID       alan/alanlee         Please input document No, customer No, cheque No, bank code or cashbox account number       Search       Reset         Show       15       entries       Filter         Date       Doc. No.       Booking No.       FOP       Description       Cust No       Currency       Amount       TCID         1       30APR21       \$10000000429       Cheque       Trust       ALCOMP       AUD       0.00 alan         Showing 1 to 1 of 1 entries       FIRST       PREV       1       NEXT       LAST                                                                                                    | Receipt Date                                                                                                | 10APR21 -                                            | 10MAY21          | Document Type     | Settler      | nent 👻                     | Currency                          | AUD                      | -                   |
| Please input document No., customer No., cheque No., bank code or cashbox account number       Search       Reset         Show       15       entries       Filter         Date       Doc. No.       Booking No.       FOP       Description       Cust No       Currency       Amount TCID         1       30APR21       ST0000000429       Cheque       Trust       ALCOMP       AUD       0.00       alan         Showing 1 to 1 of 1 entries       FIRST       PREV       1       NEXT       LAST                                                                                                    | OP                                                                                                    | Cheque                                               | •                | Bank Code         | All          | •                          | TCID                              | alan/alanle              | e 👻                 |
| Interimentation         Date         Doc. No.         Booking No.         FOP         Description         Cust No         Currency         Amount         TCID           1         30APR21         ST0000000429         Cheque         Trust         ALCOMP         AUD         0.00         alan           howing 1 to 1 of 1 entries         FIRST         PREV         1         NEXT         LAST                                                                                                    | lease input docu                                                                                            | ment No., customer                                   | No., cheque No., | bank code or cas  | shbox accour | nt number                  | Sear                              | ch                       | Reset               |
| Date         Doc. No.         Booking No.         FOP         Description         Cust No         Currency         Amount         TCID           1         30APR21         ST0000000429         Cheque         Trust         ALCOMP         AUD         0.00         alan           :howing 1 to 1 of 1 entries         FIRST         PREV         NEXT         LAST                                                                                                    |                                                                                                    |                                                      |                  |                   |              |                            | _                                 |                          |                     |
| 1         30APR21         ST0000000429         Cheque         Trust         ALCOMP         AUD         0.00         alan           Showing 1 to 1 of 1 entries         FIRST         PREV         1         NEXT         LAST                                                                                                    | Show 15 entr                                                                                                | ies                                                  |                  |                   |              |                            | Filter                            |                          |                     |
| showing 1 to 1 of 1 entries FIRST PREV 1 NEXT LAST                                                                                                    | Show 15 entr                                                                                                | ies<br>Doc. No.                                      | Booking No.      | FOP D             | escription   | Cust No                    | Filter                            | Amount                   | TCID                |
|                                                                                                    | how <u>15</u> entr<br><b>Date</b><br>1 0 30APR21                                                            | ies<br>Doc. No.<br><u>\$T0000000429</u>              | Booking No.      | FOP D<br>Cheque T | Description  | Cust No                    | Filter<br>Currency<br>AUD         | Amount<br>0.00           | <b>TCID</b><br>alan |
|                                                                                                    | Show         15         entr           Date         1         30APR21           Showing 1 to 1 of         5 | ies<br>Doc. No.<br><u>\$T0000000429</u><br>1 entries | Booking No.      | FOP D<br>Cheque T | Description  | Cust No<br>ALCOMP<br>FIRST | Filter<br>Currency<br>AUD<br>PREV | Amount<br>0.00<br>1 NEXT | alan                |

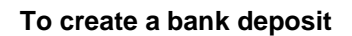

In the 'Selected Records' window, input the searching criteria, then search the document. The default filter is settlement document, Cheque, and all bank code.

It is suggested to update the FOP, and Bank Code to have efficient search.

If user would like to preform bank deposit with supplier document, update document type to be 'Payment'.

Transactions that are pending deposit and match the bank account and criteria will be returned.

If user would like to select all document, please select to show 'All' entries, and select the checkbox in column header.

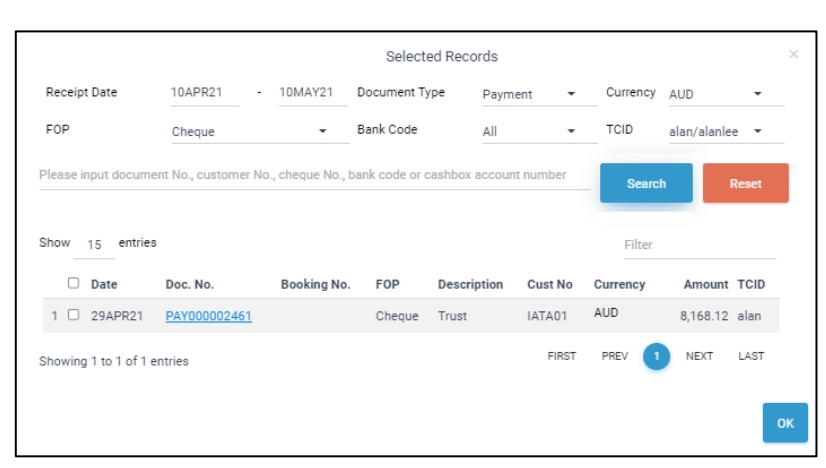

| e<br>erence | 10MAY21      | Type BANK DEPO | SIT 🝷   |           |     |                |    |
|-------------|--------------|----------------|---------|-----------|-----|----------------|----|
| Rec         | eipt         |                |         |           |     |                | dd |
|             | Doc. No.     | Booking No.    | Date    | Reference |     | Pay Amount     |    |
| 1           | PAY000002349 |                | 14APR21 |           | AUD | -10,000,000.00 | Ū  |
| 2           | PAY000002393 |                | 21APR21 | 2154/     | AUD | -100.00        | Ū  |
| 3           | PAY000002435 |                | 27APR21 |           | AUD | -100.00        | Ū  |
| 4           | PAY000002436 |                | 27APR21 |           | AUD | -100.00        | Ū  |
| 5           | PAY000002453 |                | 29APR21 |           | AUD | -490.00        | Ū  |
| 6           | PAY000002454 |                | 29APR21 |           | AUD | 1,052.00       | Ū  |
| 7           | PAY000002455 |                | 29APR21 |           | AUD | -1,070.00      | Ū  |
| 8           | PAY000002458 |                | 29APR21 |           | AUD | 75.00          | Ū  |
| 9           | PAY000002459 |                | 29APR21 |           | AUD | 36.00          | Ū  |
| 10          | PAY000002460 |                | 29APR21 |           | AUD | -2,104.00      | Ū  |
| 11          | PAY000002461 |                | 29APR21 |           | AUD | 8,168.12       | Ū  |
| 12          | PAY000002469 |                | 30APR21 |           | AUD | -278.00        | Ū  |
| 13          | PAY000002478 |                | 30APR21 |           | AUD | 367.00         | Ū  |
| 14          | PAY000002527 |                | 06MAY21 |           | AUD | -1,704.00      | Ū  |
| 15          | PAY000002528 |                | 06MAY21 |           | AUD | 36.00          | Ū  |
| 16          | ST000000429  |                | 30APR21 |           | AUD | 0.00           | Ŵ  |

Once all selections are made, verify the document amount and total amount.

Then, process if no any outliers.

This will create the bank deposit for reconciliation

To check the bank deposit report → AR → RTAU234 - Bank Deposit Report

#### 3.0 Credit Card Reconciliation

Credit card deposits record the deposit and withdrawal of funds for credit cards. This may consist of multiple transactions and a mix of deposits and withdrawals. The total value should reflect the value of the transaction in the bank account. It is a need to reconcile credit card transaction against credit card statement or bank statement, then identify any fault and make necessary adjustment.

3.1.Report → AR → RPT215 - Credit Card Outstanding Report

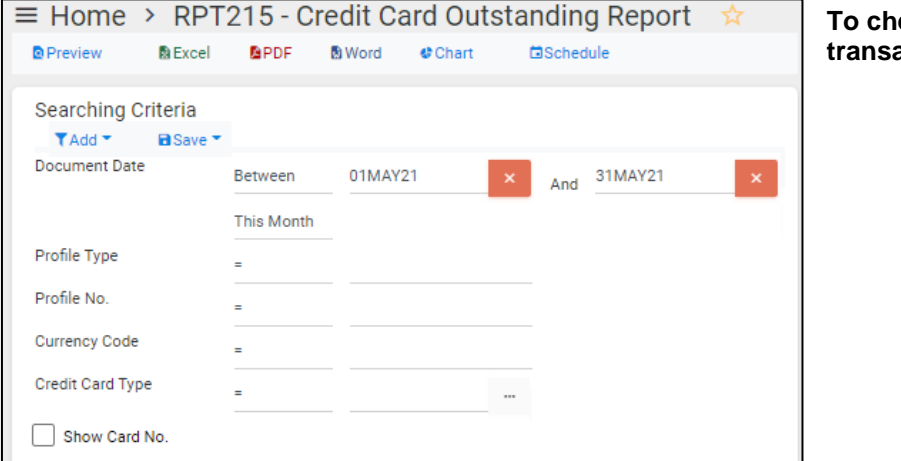

To check for any outstanding transactions

# 3.2. Reconciliation → Credit Card Reconciliation

| Search                                                                  |       |                                  |   |               |          |   |                |            | Import  |
|-------------------------------------------------------------------------|-------|----------------------------------|---|---------------|----------|---|----------------|------------|---------|
| <ul> <li>Reconciliation C</li> <li>Card Type</li> <li>Status</li> </ul> | ) His | tory<br>Document Date<br>10MAY21 |   | Team Code     | Currency | • | Card No.       | Document N | 0.      |
| <ul> <li>Customer</li> <li>Supplier</li> </ul>                          |       | (On or before)<br>Customer No.   | 9 | Customer Name |          |   | (Last 4 Digit) | Search     | C Reset |

| Search                                |   |                                     |               |          |   |                | Import         |
|---------------------------------------|---|-------------------------------------|---------------|----------|---|----------------|----------------|
| Reconciliation<br>Card Type<br>Status | 0 | History<br>Document Date<br>10MAY21 | Team Code     | Currency | • | Card No.       | Document No.   |
| Customer<br>Supplier                  |   | (On or before)<br>Supplier No.      | Supplier Name |          |   | (Lest 4 Digit) | Search C Reset |

|     |            |                  |                   |                |                  |              |                    |          |           |                    |                                         |                  |                 |       |            |                             | Add              |
|-----|------------|------------------|-------------------|----------------|------------------|--------------|--------------------|----------|-----------|--------------------|-----------------------------------------|------------------|-----------------|-------|------------|-----------------------------|------------------|
| Shi | 0W 10      | entries          |                   |                |                  |              |                    |          |           |                    |                                         |                  |                 |       | Search:    |                             |                  |
|     |            | Document No.     | Receipt<br>Seq No | Sequence<br>No | Document<br>Type | Booking No.  | Payment Reference  | Currency | Receipt   | Base ROC<br>Amount | Card No.                                | Card<br>Type     | Merchant<br>Fee | GST   | Profile No | Profile<br>Name             | Document<br>Date |
| 1   |            | ST000000196      | 01                | 0              | BS               | S0000001132  |                    | AUD      | 17,600.00 | 17,600.00          | <u>XXXXXXXXXXXXXXX5656</u>              | Visa B           | 528.00          | 48.00 | OOLIDA     | Rahma<br>Maulida N          | 050CT20          |
| 2   |            | ST000000226      | 01                | 0              | BS               | S0000001865  |                    | AUD      | 9.00      | 9.00               | <u>XXXXXXXXXXXXX0000</u>                | Diners           | 0.27            | 0.00  | OOLIDA     | Rahma<br>Maulida N          | 270CT20          |
| 3   |            | DP000000845      |                   | 0              | D                | \$0000000208 |                    | AUD      | 100.00    | 100.00             | XXXXXXXXXXXXXXXXXXXXXXXXXXXXXXXXXXXXXX  | ZVISA            | 0.00            | 0.00  | OOLIDA     | Rahma<br>Maulida N          | 280CT20          |
| 4   |            | DP0000001323     |                   | 0              | D                |              |                    | AUD      | 4,500.00  | 4,500.00           | *****                                   | AE               | 99.00           | 9.00  | COLIDA     | Rahma<br>Maulida N          | 22MAR21          |
| 5   | Added      | DP0000001404     |                   | 0              | D                | \$0000006833 | 757648850076899691 | AUD      | 3,000.00  | 3,000.00           | XXXXXXXXXXXXXXXXXXXXXXXXXXXXXXXXXXXXXX  | Mint<br>Payments | 0.00            | 0.00  | COLIDA     | Rahma<br>Maulida N          | 16APR21          |
| 6   |            | DP0000001176     |                   | 0              | D                | S0000005877  |                    | AUD      | 600.00    | 600.00             | *****                                   | AE               | 13.20           | 1.20  | 00LIDA0001 | MR ONE<br>ASFASF            | 16FEB21          |
| 7   |            | RV000000075      |                   | 0              | v                |              |                    | AUD      | 1.00      | 1.00               | <u>XXXXXXXXXXXXX0000</u>                | BII              | 0.00            | 0.00  | 00LIDA0001 | MR ONE<br>ASFASF            | 280CT20          |
| 8   |            | ST000000227      | 01                | 0              | BS               | S0000004289  |                    | AUD      | 5.00      | 5.00               | 000000000000000000000000000000000000000 | в                | 0.00            | 0.00  | 01LIDA     | RAHMALIDA<br>CREDIT<br>TERM | 280CT20          |
| 9   |            | DP0000001396     |                   | 0              | D                | \$0000000004 | 537396235103430913 | AUD      | 250.00    | 250.00             | XXXXXXXXXXX5006                         | Mint<br>Payments | 0.00            | 0.00  | A00001     | A & A CO.<br>Ltd            | 09APR21          |
| 10  | 0          | INV000005438     | 01                | 0              | FS               | \$0000007056 |                    | AUD      | 13,500.00 | 13,500.00          | XXXXXXXXXXXXXXX                         | BI               | 0.00            | 0.00  | A00001     | A & A CO.<br>Ltd            | 30APR21          |
| Sh  | owing 1 to | 10 of 533 entrie | s                 |                |                  |              |                    |          |           |                    |                                         |                  | PREV            | 2     | 3 4        | 5 1                         | 14 NEXT          |

#### To create a credit card reconciliation

In the 'Search' section, maintain the search criteria, then search the document. The default filter is customer.

If user would like to have credit card reconciliation with supplier side, update the filter to be supplier.

It is suggested to update the Card type, and card no. to have efficient search.

Transactions that are pending deposit and match the bank account and criteria will be returned in 'Pending Transaction List'.

If user would like to select all document, please select to show 'All' entries, select the checkbox in column header, and the add document.

| Cun                                                                                                    | rency                                                                                                    | AUD                                            | •                                                               |                                                       |                                                                                             | Transaction D                            | late 1                                                    | 0MAY21                                                                                     |                                                                                             |               | Ref                                                                              | No.                                                                         |                                                      |                                                                                          |                                                                                                    |                                                                                                    |                                                                               |
|----------------------------------------------------------------------------------------------------|----------------------------------------------------------------------------------------------------|------------------------------------------------|-----------------------------------------------------------------|-------------------------------------------------------|---------------------------------------------------------------------------------------------|------------------------------------------|-----------------------------------------------------------|--------------------------------------------------------------------------------------------|---------------------------------------------------------------------------------------------|---------------|----------------------------------------------------------------------------------|-----------------------------------------------------------------------------|------------------------------------------------------|------------------------------------------------------------------------------------------|----------------------------------------------------------------------------------------------------|----------------------------------------------------------------------------------------------------|-------------------------------------------------------------------------------|
| Tota                                                                                                    | al ROC Amt.                                                                                                    |                                                |                                                                 |                                                       | 1,074,699.                                                                                  | 31 Merchant Fee                          |                                                           |                                                                                            |                                                                                             | 12,667.21     | 1                                                                                |                                                                             |                                                      |                                                                                          |                                                                                                    |                                                                                                    |                                                                               |
| let                                                                                                    | Receivable                                                                                                    |                                                |                                                                 |                                                       | 1,062,032.                                                                                  | 10 Amt. from Ca                          | rd (Gross)                                                |                                                                                            |                                                                                             | 3,000.00      | 0                                                                                |                                                                             |                                                      |                                                                                          |                                                                                                    |                                                                                                    |                                                                               |
| ROC                                                                                                    | Count                                                                                                    |                                                |                                                                 |                                                       | 5                                                                                           | 33 Company Diff                          | erence                                                    |                                                                                            |                                                                                             | -1,071,699.31 |                                                                                  |                                                                             |                                                      |                                                                                          |                                                                                                    |                                                                                                    |                                                                               |
| ST                                                                                                    | Amount                                                                                                    |                                                |                                                                 |                                                       | 881.                                                                                        | 14                                       |                                                           |                                                                                            |                                                                                             |               |                                                                                  |                                                                             |                                                      |                                                                                          |                                                                                                    |                                                                                                    |                                                                               |
| Tra                                                                                                    | insfer To                                                                                                    |                                                |                                                                 |                                                       |                                                                                             | Difference                               |                                                           |                                                                                            |                                                                                             |               |                                                                                  |                                                                             |                                                      |                                                                                          |                                                                                                    |                                                                                                    |                                                                               |
| True                                                                                                    | st Account                                                                                                    | Trust                                          | TRUST AC                                                        | COUNT                                                 |                                                                                             | Adjustment                               |                                                           |                                                                                            |                                                                                             |               |                                                                                  |                                                                             |                                                      |                                                                                          |                                                                                                    |                                                                                                    |                                                                               |
|                                                                                                    |                                                                                                    | 11000                                          | 111001740                                                       |                                                       |                                                                                             | 120100-/Det                              | ail Test                                                  |                                                                                            | •                                                                                           | -1,071,699.31 |                                                                                  |                                                                             |                                                      |                                                                                          |                                                                                                    |                                                                                                    |                                                                               |
| ~                                                                                                    | - Mark                                                                                                    |                                                |                                                                 |                                                       |                                                                                             |                                          |                                                           |                                                                                            |                                                                                             |               |                                                                                  |                                                                             |                                                      |                                                                                          |                                                                                                    |                                                                                                    |                                                                               |
|                                                                                                    |                                                                                                    |                                                |                                                                 |                                                       |                                                                                             |                                          |                                                           |                                                                                            |                                                                                             |               |                                                                                  |                                                                             |                                                      |                                                                                          |                                                                                                    |                                                                                                    |                                                                               |
| _                                                                                                    |                                                                                                    |                                                |                                                                 |                                                       |                                                                                             |                                          |                                                           |                                                                                            |                                                                                             |               |                                                                                  |                                                                             |                                                      |                                                                                          |                                                                                                    |                                                                                                    |                                                                               |
|                                                                                                    | Descent                                                                                                    |                                                |                                                                 |                                                       |                                                                                             |                                          |                                                           |                                                                                            |                                                                                             |               |                                                                                  |                                                                             |                                                      |                                                                                          |                                                                                                    |                                                                                                    |                                                                               |
|                                                                                                    | Proceed                                                                                                    |                                                |                                                                 |                                                       |                                                                                             |                                          |                                                           |                                                                                            |                                                                                             |               |                                                                                  |                                                                             |                                                      |                                                                                          |                                                                                                    |                                                                                                    |                                                                               |
| -                                                                                                    |                                                                                                    |                                                |                                                                 |                                                       |                                                                                             |                                          |                                                           |                                                                                            |                                                                                             |               |                                                                                  |                                                                             |                                                      |                                                                                          |                                                                                                    |                                                                                                    |                                                                               |
|                                                                                                    |                                                                                                    |                                                |                                                                 |                                                       |                                                                                             |                                          |                                                           |                                                                                            |                                                                                             |               |                                                                                  |                                                                             |                                                      |                                                                                          |                                                                                                    |                                                                                                    |                                                                               |
| _                                                                                                    |                                                                                                    | _                                              |                                                                 |                                                       |                                                                                             |                                          |                                                           |                                                                                            |                                                                                             |               |                                                                                  |                                                                             |                                                      |                                                                                          |                                                                                                    |                                                                                                    |                                                                               |
| -                                                                                                    |                                                                                                    |                                                |                                                                 |                                                       |                                                                                             |                                          |                                                           |                                                                                            |                                                                                             |               |                                                                                  |                                                                             |                                                      |                                                                                          |                                                                                                    |                                                                                                    | -                                                                             |
|                                                                                                    |                                                                                                    | _                                              |                                                                 |                                                       |                                                                                             |                                          |                                                           |                                                                                            |                                                                                             |               |                                                                                  |                                                                             |                                                      |                                                                                          |                                                                                                    |                                                                                                    |                                                                               |
|                                                                                                    |                                                                                                    | _                                              |                                                                 |                                                       |                                                                                             |                                          |                                                           |                                                                                            |                                                                                             |               |                                                                                  |                                                                             |                                                      |                                                                                          |                                                                                                    |                                                                                                    |                                                                               |
| Cre                                                                                                    | dit Card Pay                                                                                                    | ment Li                                        | sting                                                           |                                                       |                                                                                             |                                          |                                                           |                                                                                            |                                                                                             |               |                                                                                  |                                                                             |                                                      |                                                                                          |                                                                                                    |                                                                                                    | roced                                                                         |
| Cre                                                                                                    | edit Card Pay                                                                                                    | ment Li                                        | sting                                                           |                                                       |                                                                                             |                                          |                                                           |                                                                                            |                                                                                             |               |                                                                                  |                                                                             |                                                      |                                                                                          |                                                                                                    |                                                                                                    | Yoceed                                                                        |
| Cro                                                                                                    | edit Card Pay                                                                                                    | ment Li                                        | sting                                                           |                                                       |                                                                                             |                                          |                                                           |                                                                                            |                                                                                             |               |                                                                                  |                                                                             |                                                      |                                                                                          |                                                                                                    |                                                                                                    | Yoceed                                                                        |
| Cro                                                                                                    | edit Card Pay                                                                                                    | ment Li                                        | sting                                                           |                                                       |                                                                                             |                                          |                                                           |                                                                                            |                                                                                             |               |                                                                                  |                                                                             |                                                      |                                                                                          | Search:                                                                                                    |                                                                                                    | Vaceed                                                                        |
| Crt                                                                                                    | edit Card Pay                                                                                                    | ment Li                                        | sting                                                           | Document                                              |                                                                                             |                                          |                                                           | Receipt                                                                                    | Base ROC                                                                                    |               | Card                                                                             | Merchant                                                                    |                                                      |                                                                                          | Search:                                                                                                    | Document                                                                                                    | hoceed                                                                        |
| Crt                                                                                                    | edit Card Pay<br>v 10 entrie:<br>Document No.                                                                                                    | ment Li<br>s<br>Receipt<br>Seq No              | sting<br>Sequence<br>No                                         | Document<br>Type                                      | Booking No.                                                                                 | Payment Reference                        | Currency                                                  | Receipt                                                                                    | Base ROC<br>Amount                                                                          | Card No.      | Card<br>Type                                                                     | Merchant<br>Fee                                                             | GST                                                  | Profile No                                                                               | Search:<br>Profile<br>Name                                                                                                    | Document                                                                                                    | risceed                                                                       |
| Cre<br>hov                                                                                                    | edit Card Pay v 10 entrie: Document No. DP0000001404                                                                                                    | ment Li<br>s<br>Receipt<br>Seq No              | sting<br>Sequence<br>No                                         | Document<br>Type<br>D                                 | Booking No.<br>S0000006833                                                                  | Payment Reference<br>757548850076899691  | Currency                                                  | Receipt<br>armount<br>3,000.00                                                             | Base ROC<br>Amount<br>3,000.00                                                              | Card No.      | Card<br>Type<br>Mint<br>Payments                                                 | Merchant<br>Fee<br>0.00                                                     | GST<br>0.00                                          | Profile No<br>00LiDA                                                                     | Search:<br>Profile<br>Name<br>Rahma<br>Maulida N                                                                                                    | Document<br>Date<br>16APR21                                                                                                    | Yoosed                                                                        |
| Cre<br>ihov                                                                                                    | edit Card Pay<br>v 10 entrie:<br>Decument No.<br>DP0000001404<br>ST000000196                                                                                                    | ment Li<br>s<br>Receipt<br>Seq No              | sting<br>Sequence<br>No                                         | Document<br>Type<br>D<br>85                           | Booking No.<br>S00000006833<br>S00000001132                                                 | Payment Reference<br>757648850076899691  | Currency<br>AUD<br>AUD                                    | Receipt<br>amount<br>3,000.00                                                              | Base ROC<br>Amount<br>3,000.00                                                              | Card No       | Card<br>Type<br>Mint<br>Payments<br>Vioa B                                       | Merchant<br>Fee<br>0.00<br>528.00                                           | GST<br>0.00<br>48.00                                 | Profile No<br>COLIDA<br>DOLIDA                                                           | Search:<br>Profile<br>Name<br>Rahma<br>Maulida N<br>Rahma                                                                                                    | Document<br>Date<br>16APR21<br>0500720                                                                                                    | Vioceed<br>Delete<br>Delete                                                   |
| Cre<br>Shov                                                                                                    | Colit Cond Pay           v         10         entries           Document No.         DP0000001404         ST000000196           ST000000226         ST000000226         ST000000226      | ment Li<br>s<br>Receipt<br>Seq No              | sting<br>Sequence<br>No<br>0                                    | Document<br>Type<br>D<br>BS<br>BS                     | Booking No.<br>500000006833<br>50000001132<br>50000001865                                   | Payment Reference<br>757648850076699691  | Currency<br>AUD<br>AUD<br>AUD                             | Receipt<br>amount<br>3,000.00<br>17,600.00                                                 | Base ROC<br>Amount<br>3,000.00<br>17,600.00<br>9.00                                         | Card No       | Card<br>Type<br>Mint<br>Payments<br>Visa B                                       | Merchant<br>Fee<br>0.00<br>528.00<br>0.27                                   | GST<br>0.00<br>48.00                                 | Profile No<br>SOLIDA<br>DOLIDA                                                           | Search:<br>Profile<br>Name<br>Rahma<br>Maulida N<br>Rahma                                                                                                    | Document<br>Date<br>16APR21<br>0500720<br>2700720                                                                                              | Delete<br>Delete                                                              |
| Criticity Critication Critication Criticatia Critication Critication Critication Critication Criticati | bdit Card Pay           v         10           Document No.           DP0000001404           ST000000196           ST0000000226                                                          | ment Li<br>s<br>Receipt<br>Seq No<br>01        | Sequence<br>No<br>0<br>0                                        | Document<br>Type<br>D<br>BS<br>BS                     | Booking No.<br>S00000006833<br>S0000001132<br>S0000001865                                   | Payment Reference<br>757648850076899691  | Currency<br>AUD<br>AUD<br>AUD                             | Receipt<br>amount<br>3,000.00<br>17,600.00<br>9.00                                         | Base ROC<br>Amount<br>3,000.00<br>17,600.00<br>9.00                                         | Card No       | Card<br>Type<br>Mint<br>Payments<br>Vioa B<br>Diners                             | Merchant<br>Fee<br>0.00<br>528.00<br>0.27                                   | <b>GST</b><br>0.00<br>48.00<br>0.00                  | Profile No<br>00LIDA<br>00LIDA<br>00LIDA                                                 | Search:<br>Profile<br>Name<br>Rahma<br>Maulida N<br>Rahma<br>Maulida N<br>Rahma                                                                                          | Document           Date           16APR21           050CT20           270CT20                                                                  | Delete<br>Delete<br>Delete                                                    |
| Grit<br>hov                                                                                                    | Edit Card Pay           v         10         entries           Document No.         DP0000001404           ST0000000196         ST0000000226           DP0000000245         DP0000000845 | ment Li<br>s<br>Receipt<br>Seq No<br>01<br>01  | sting<br>Sequence<br>No<br>0<br>0<br>0                          | Document<br>Type<br>D<br>BS<br>BS<br>D                | Booking No.<br>500000004833<br>50000001132<br>50000001865<br>50000001865                    | Payment Reference<br>7576-48850076699691 | Currency<br>AUD<br>AUD<br>AUD<br>AUD                      | Receipt<br>amount<br>3,000.00<br>17,600.00<br>9.00<br>100.00                               | Base ROC<br>Amount<br>3,000.00<br>17,600.00<br>9.00<br>100.00                               | Card No       | Card<br>Type<br>Mint<br>Payments<br>Visa B<br>Diners<br>ZVISA                    | Merchant<br>Fee<br>0.00<br>528.00<br>0.27<br>0.00                           | <b>GST</b><br>0.00<br>48.00<br>0.00                  | Profile No<br>SOLIDA<br>SOLIDA<br>SOLIDA                                                 | Search:<br>Profile<br>Name<br>Rahma<br>Maulida N<br>Rahma<br>Maulida N<br>Rahma<br>Maulida N                                                                             | Document<br>Date<br>16APR21<br>050CT20<br>270CT20<br>280CT20                                                                                   | Voceed<br>Delete<br>Delete<br>Delete                                          |
| Crrc<br>ihov<br>1<br>2<br>3<br>4<br>5                                                                                                    | edit Card Pay<br>v 10 entrie:<br>Decument No.<br>DP0000001404<br>ST0000000226<br>DP0000002845<br>DP0000001323                                                                            | ment Li<br>s<br>Receipt<br>Seq No<br>01<br>01  | sting<br>Sequence<br>No<br>0<br>0<br>0<br>0<br>0                | Document<br>Type<br>D<br>BS<br>BS<br>D<br>D           | Booking No.<br>50000006833<br>50000001132<br>500000011865<br>50000000208                    | Payment Reference<br>7576-48850076699691 | Currency<br>AUD<br>AUD<br>AUD<br>AUD<br>AUD<br>AUD        | Receipt<br>amount<br>3,000.00<br>17,600.00<br>9.00<br>100.00<br>4,500.00                   | Base ROC<br>Amount<br>3,000.00<br>17,600.00<br>9.00<br>100.00<br>4,500.00                   | Card No       | Card<br>Type<br>Mint<br>Payments<br>Visa B<br>Diners<br>ZVISA<br>AE              | Merchant<br>Fee<br>0.00<br>528.00<br>0.27<br>0.00<br>99.00                  | <b>GST</b><br>0.00<br>0.00<br>0.00<br>9.00           | Profile No<br>00LIDA<br>00LIDA<br>00LIDA<br>00LIDA                                       | Search:<br>Profile<br>Name<br>Rahma<br>Maulida N<br>Rahma<br>Maulida N<br>Rahma<br>Maulida N<br>Rahma                                                                    | Document           Date           16APR21           0500729           2700729           2800729           22MAR21                              | Voceed<br>Delete<br>Delete<br>Delete<br>Delete                                |
| Cm<br>hov<br>1<br>2<br>5<br>5                                                                                                    | edit Card Pay<br>v 10 entries<br>Document No.<br>DP000001404<br>ST0000000226<br>DP0000001423<br>DP000001323<br>DP000001323                                                               | ment Li<br>s<br>Receipt<br>Seq No<br>01<br>01  | sting<br>Sequence<br>No<br>0<br>0<br>0<br>0<br>0<br>0           | Document<br>Type<br>D<br>BS<br>BS<br>D<br>D<br>D      | Booking No.<br>50000004833<br>50000001132<br>50000001185<br>500000002085<br>50000000208     | Payment Reference<br>737648850076699691  | Currency<br>AUD<br>AUD<br>AUD<br>AUD<br>AUD<br>AUD<br>AUD | Receipt<br>amount<br>3,000.00<br>17,600.00<br>9.00<br>100.00<br>4,500.00                   | Base ROC<br>Amount<br>3,000.00<br>17,600.00<br>9.00<br>100.00<br>4,500.00                   | Card No       | Card<br>Type<br>Mint<br>Payments<br>Visa B<br>Diners<br>ZVISA<br>AE<br>AE        | Merchant<br>Fee<br>0.00<br>528.00<br>0.27<br>0.00<br>99.00<br>13.20         | <b>GST</b><br>0.00<br>48.00<br>0.00<br>9.00<br>1.20  | Profile No<br>COLIDA<br>COLIDA<br>COLIDA<br>COLIDA<br>COLIDA<br>COLIDA                   | Search:<br>Profile<br>Name<br>Rahma<br>Maulida N<br>Rahma<br>Maulida N<br>Rahma<br>Maulida N<br>Rahma<br>Maulida N<br>Malvida N<br>MA ONE<br>ASFASE                      | 20000000000000000000000000000000000000                                                                                                    | Voceed<br>Delete<br>Delete<br>Delete<br>Delete<br>Delete<br>Delete            |
| Cro<br>Shov<br>1<br>2<br>3<br>4<br>5<br>5<br>6<br>7                                                                                                    | edit Card Pay<br>v 10 entrie:<br>Decument Ne.<br>DP000001404<br>ST000000196<br>ST0000000226<br>DP000000045<br>DP0000001323<br>DP000000175                                                | rment Li<br>s<br>Receipt<br>Seq No<br>01<br>01 | sting<br>Sequence<br>No<br>0<br>0<br>0<br>0<br>0<br>0<br>0<br>0 | Document<br>Type<br>D<br>BS<br>BS<br>D<br>D<br>D<br>V | Booking No.<br>S00000008533<br>S000000011322<br>S00000001865<br>S0000000208<br>S00000005877 | Payment Beference<br>72574-0050076099601 | Currency<br>AUD<br>AUD<br>AUD<br>AUD<br>AUD<br>AUD<br>AUD | Receipt<br>amount<br>3,000.00<br>17,600.00<br>9.00<br>100.00<br>4,500.00<br>600.00<br>1.00 | Base ROC<br>Amount<br>3,000.00<br>17,600.00<br>9,00<br>100.00<br>4,500.00<br>600.00<br>1.00 | Card No       | Card<br>Type<br>Mint<br>Payments<br>Visa B<br>Diners<br>ZVISA<br>AE<br>AE<br>BII | Merchant<br>Fee<br>0.00<br>528.00<br>0.27<br>0.00<br>99.00<br>13.20<br>0.00 | GST<br>0.00<br>48.00<br>0.00<br>9.00<br>1.20<br>0.00 | Profile No<br>OOLIDA<br>OOLIDA<br>OOLIDA<br>OOLIDA<br>OOLIDA<br>OOLIDAOOO1<br>OOLIDAOOO1 | Search:<br>Profile<br>Rahma<br>Maulida N<br>Rahma<br>Maulida N<br>Rahma<br>Maulida N<br>Rahma<br>Maulida N<br>Rahma<br>Maulida N<br>Malone<br>ASFASF<br>MR ONE<br>ASFASF | Document<br>Date           16APR21           050CT20           270CT20           280CT20           22MAR21           16FEB21           280CT20 | Vooceed<br>Deiste<br>Deiste<br>Deiste<br>Deiste<br>Deiste<br>Deiste<br>Deiste |

Once all selections are made, verify the document amount in the 'Credit Card Payment Listing' section and verify the Total ROC Amount in 'Confirm' section.

Then, select process if no any outliers. This will create the bank deposit for reconciliation.

3.3. Report → AR → RPT295 - Credit Card Deposit Batching Summary

5438 01 0

5000000004 53734623153430913 ALO 260.00 250.00 <u>XXXXXXXXXXXXXX</u> Виринента 50000000756. ALO 13.500.00 13.500.00 <u>XXXXXXXXXXXXXXXX</u> B 0.00 6.00 A0000 L

PREV 🚺 2 3 4 5 \_ 54 NEX

| $\equiv$ Home > RPT     | 295 - Cr     | edit Ca | ard Dep | osit Bat | tching S | Summary 🕁 |
|-------------------------|--------------|---------|---------|----------|----------|-----------|
| Preview 🔹 Excel         | <b>₽</b> PDF | 🛚 Word  | Chart 🔮 | Sched    | lule     |           |
| Searching Criteria      |              |         |         |          |          |           |
| * Transaction Date      | Between      | 01MAY2  | 21      | × And    | 31MAY21  | ×         |
|                         | This Month   |         |         |          |          |           |
| Credit Card Deposit No. | =            |         |         |          |          |           |
| Reference               | =            |         |         |          |          |           |
| Bank Code               | =            |         |         |          |          |           |
| Staff ID                | =            |         |         |          |          |           |
| Document No.            | =            |         |         |          |          |           |
| Status                  | =            |         |         |          |          |           |

#### To check the credit card reconciliation

For more detailed instructions on the tasks covered in the above section, please refer to the Credit Card Reconciliation Manual.

# **RECOMMENDED WEEKLY TASKS**

The recommended tasks to be completed weekly are:

- BSP reconciliation
- Bank reconciliation
- Review booking balances (debtors)
- Review payments due (creditors)
- Review Pay Direct Items

#### 4.0 BSP Reconciliation

#### 4.1. Reconciliation → BSP Reconciliation

To reconcile self-issued ticket against BSP billing report, then identify any fault and make necessary adjustment.

If you are a BSP ticketing agency, it is recommended BSP reconciliation commences as soon as new BSP bills are available.

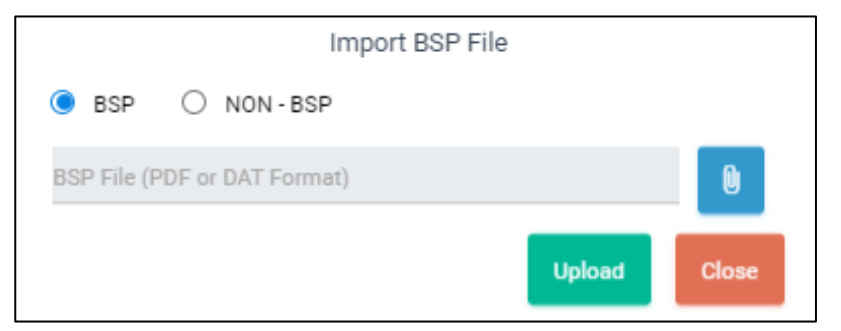

BSP reconciliation can be automated or manual.

Automated BSP requires the import of a BSP File in .PDF / .DAT format. Files are downloaded from BSPLink. To organise files in this format, please contact IATA. Use the import file function for automated BSP Billing.

Manual BSP involves creating a BSP batch for the date period and then retrieving matching tickets and for reconciliation.

| Summary         |              |             |   |
|-----------------|--------------|-------------|---|
| Currency        | AUD          | Matched     | 2 |
| BSP Payable     | -7,234.76    | • UnMatched | 6 |
| System Payable  | -2,066.23    |             |   |
| Adjusted Amount | 0.00         |             |   |
| PR No.          | PR0000001464 |             |   |

Once uploaded the BSP file/ search the records, system will update the Summary section and return the tickets for that batch, and display tickets in Matched tabs if the cost from system is matched with imported file.

If there are refunded tickets in the BSP file but not refunded in PowerSuite, tickets are returned in Not Found tab. Consultants should create Missing refund.

For more detailed instructions on the tasks covered in the above section, please refer to the BSP Reconciliation Manual.

#### 5.0 Bank Reconciliation

The bank reconciliation is an important task that reconciles PowerSuite transactions to the balance of the bank account. It is essential that transactions selected match the movement of funds in and out of the trust account.

It is recommended that agencies reconcile their bank reconciliation as frequently as possible so that transactions are entered into PowerSuite during the same period they occur in the bank, minimising the occurrence of back-dating into past financial periods, which can have an effect on back office and GL Download processing due to time delays.

# 5.1. Reconciliation → Bank Reconciliation → Reconciliation

# To reconcile bank transaction against bank statement

Select the relevant bank account no. if applicable.

Search the related transactions within selected JE period. The account summary would be displayed. Enter the Statement No., Date and Statement Balance as per your bank statement.

Update the bank fee and bank interest if any.

Select the creditor related document in the "Withdrawals and Payments" section.

Select the debtor related document in the "Deposits and Receipts" section.

Once verified the "Deposits" and "Withdrawals" amount, then update the transactions.

| Reconciliation                                                           | History |                                                |                                                                                |                                                                                                    |
|--------------------------------------------------------------------------|---------|------------------------------------------------|--------------------------------------------------------------------------------|----------------------------------------------------------------------------------------------------|
| ccount No.<br>RUSTACCT- /TRUS                                            | TACC -  | JE Period<br>052021                            | Currency Code                                                                  | Search                                                                                                    |
| Account No.<br>Statement No /<br>Date                                    | 20210   | -, Period 062021, AU                           | D (Open)                                                                       | Options *                                                                                                    |
| Statement Open<br>Statement Balar<br>Deposits<br>Withdrawals<br>Variance | ing     | 0.00<br>0.00<br>100.00<br>3,860.00<br>3,760.00 | (+)<br>Unpresentec<br>Checks (-)<br>Unreconcile<br>Difference:<br>Ledger Balar | 1,348,433,203,877.29           1           7,834,604,855,318.63           1           1,291,605,349,999,49           nce           -7,777,777,001,440.83 |
|                                                                          |         |                                                | Selected De                                                                    | posits 0.00                                                                                                    |

#### 5.2. Reconciliation $\rightarrow$ Bank Reconciliation $\rightarrow$ History

To identify any fault and make necessary adjustment.

Select History and search with account no. and JE period.

Select "Report" to have the bank reconciliation report.

| Reconciliation  | on 💿 History   |        |                   |                 |                    |        |              |          |               |         |
|-----------------|----------------|--------|-------------------|-----------------|--------------------|--------|--------------|----------|---------------|---------|
| Account No.     |                |        | JE Period         |                 | Currency Code      |        | Search       |          |               |         |
| FRUSTACCT- /TI  | RUST ACCOUNT   | -      | 062021            | •               | AUD                | •      |              |          |               |         |
| Show 15 en      | tries          |        |                   |                 |                    |        | F            | ilter    |               | Excel   |
| Statement No    | Statement Date | Status | Statement Opening | Deposit Balance | Withdrawal Balance | Stater | ment Balance | Bank Fee | Bank Interest |         |
| 20210512        | 30JUN21        | Open   | 0.00              | 100.00          | 3,860.00           |        | 0.00         | 0.00     | 0.00          | Report  |
| howing 1 to 1 c | f 1 entries    |        |                   |                 |                    |        |              | FIRST    | PREV 1        | NEXT LA |

Once the statement has been reconciled i.e. there is a 0.00 variance, confirm the transactions. Then, the reconciliation is updated to be "Confirmed".

| Statement No / Date | 20210512 | 30JUN21  | Bank Fee | 0.00 | 110100/Leasehold Impro | - | * |  |
|---------------------|----------|----------|----------|------|------------------------|---|---|--|
| Statement Opening   |          | 0.00     | Bank     | 0.00 | 110100/Leasehold Impro | - | - |  |
| Statement Balance   |          | 0.00     | Interest |      |                        |   |   |  |
| Deposits            |          | 100.00   |          |      |                        |   |   |  |
| Withdrawals         |          | 3,860.00 |          |      |                        |   |   |  |
| Variance            |          | 2760.00  |          |      |                        |   |   |  |

# 5.3. Report → GL → RPT509 - Bank Reconciliation Report

To check the Bank Reconciliation Statement

Enter a JE period to generate the bank statement.

The bank reconciliation report preview will be shown, allowing you to view or print the report.

| ≡ Home         | > RPT    | 509 | - Bank | Recon  | ciliation | Report   | ☆ |
|----------------|----------|-----|--------|--------|-----------|----------|---|
| Preview        | Excel    | •   | PDF    | 🔁 Word | Chart     | Schedule |   |
| _              |          |     |        |        |           |          |   |
| Searching C    | Criteria |     |        |        |           |          |   |
| ▼Add ▼         | Save -   |     |        |        |           |          |   |
| Key A/C No.    |          |     |        | =      |           |          |   |
| Sub-A/C No.    |          |     |        | =      |           |          |   |
| JE Period (MM  | YYYY)    |     |        | =      |           |          |   |
| Currency Code  |          |     |        | =      |           |          |   |
| Statement No   |          |     |        | =      |           |          |   |
| Statement Stat | us       |     |        | =      |           |          |   |
| Reference      |          |     |        | =      |           |          |   |

#### 6.0 Review Booking Balances (Debtors)

6.1. Report → Business → RTAU135 - Booking Balance Report (Maintained the Trip date)

The report with trip date filter limits results to only those bookings which have already departed.

| ≡ Home > RTAU13           | 5 - Bookin | g Balance | e Report | ☆   |   |
|---------------------------|------------|-----------|----------|-----|---|
| Preview 🔹 Excel           | DF 🖪 Word  | Chart 🔮   | Schedule |     |   |
| Searching Criteria        |            |           |          |     |   |
| * Hide Zero Balance (Y/N) | -          | у         |          |     |   |
| (S)ummary/(D)etails       | =          | d         |          |     |   |
| Trip Date                 | Between    |           | ×        | And | × |
|                           |            |           |          |     |   |
| Order No.                 | Between    |           |          | And |   |
| Customer No.              | Between    |           |          | And |   |
| TC ID                     | Between    |           |          | And |   |
| MIS Team                  | =          |           |          |     |   |
|                           |            |           |          |     |   |

# 7.0 Review Payments Due (Creditors)

# 7.1.Report →AP → RTAU303 - Supplier Payment Due Report

The report assists to identify outstanding creditortransactions. Reports do not include pay direct transactions.

The Payments Due report is based on the creditor terms, aged based on the transaction creation date.

The due date may be changed editing the payment request on the Order  $\rightarrow$  Item detail  $\rightarrow$  Cost section  $\rightarrow$  Supplier Due.

| $\equiv$ Home >   | RTAU           | J303 - | Supplie | er Payme | ent Due Rep | ort |   |
|-------------------|----------------|--------|---------|----------|-------------|-----|---|
| Preview           | Excel          | PDF    | 🖪 Word  | Chart 🔮  | Schedule    |     |   |
| Searching Crite   | eria<br>Save 🔻 |        |         |          |             |     |   |
| (S)ummary/ (D)eta | il             | =      |         | d        |             |     |   |
| Supplier Due Date |                | Bet    | ween    |          | ×           | And | × |
| Supplier No.      |                | Bet    | ween    |          |             | And |   |
| Order No.         |                | Bet    | ween    |          |             | And |   |
| Document No.      |                | Bet    | ween    |          |             | And |   |

#### 8.0 Review Pay Direct Items

8.1. Receipt → Commission Register

To identify completed pay direct items and mark the commission has received.

Consultants are suggested to update commission records weekly to ensure the commission is received.

| Hotel                    | Car Rental | Other                    |           |                 |                                                 |   |           |        | Options * |
|--------------------------|------------|--------------------------|-----------|-----------------|-------------------------------------------------|---|-----------|--------|-----------|
| Booking No.<br>Check-out | ·          | Supplier<br>From D1FEB21 | Hotel Pie | ease input hote | l name or chain code for<br>Outstanding Items C | • | City Code | Search | C Reset   |

#### **RECOMMENDED MONTHLY TASKS**

The recommended monthly tasks are:

- Trust Reconciliation
- Commission Transfer
- Journal Entry Posting
- Prepare Trial Balance Report
- Extraction Of Journal Entry
- Uninvoiced Costing
- GST Report
- Review Outstanding Booking Balances (Debtors):
- Booking Statistic By TCID

Additionally, for agencies providing credit terms to customers:

• Aged debtor analysis

#### 9.0 Trust Reconciliation

The trust reconciliation process assists with balancing booking ledgers. The overall trust balance is the value of transactions as they have been entered into PowerSuite.

To reconcile bank transaction against the actual trust account balance, then identify any outliers and make necessary adjustment.

9.1. Report → GL → RTAU558 - Trust Reconciliation Report [Maintained departure date filter]

| $\equiv$ Home          | > RTAL            | J558 - | Trust R | econ | cilia | tion Rep | ort 🔰 |     |  |   |
|------------------------|-------------------|--------|---------|------|-------|----------|-------|-----|--|---|
| Preview                | 🗟 Excel           | PDF    | 🔁 Word  | Cha  | rt    | Schedule |       |     |  |   |
| Searching Cr<br>TAdd T | riteria<br>Bave 🔻 |        |         |      |       |          |       |     |  |   |
| * Transaction Da       | ate               | -      |         |      | Today | Y21      | ×     |     |  |   |
| (S)ummary / (D)        | etails            | =      |         |      |       |          |       |     |  |   |
| Key Account No         |                   | В      | etween  |      |       |          |       | And |  |   |
| Sub Account No         |                   | =      |         |      |       |          |       |     |  |   |
| Departure Date         |                   | В      | etween  |      |       |          | ×     | And |  | × |
| Order No.              |                   | В      | etween  |      |       |          |       | And |  |   |

The trust reconciliation report is run as at specified date, giving the balance of transactions up to that date and a booking level breakdown of receipts, payments and commission transfer transactions.

This assists to identify any bookings that may require adjustments to balance files. Refunds or costings that have been amended after commission has been transferred may require a commission recall from Reconciliation Module  $\rightarrow$  Commission Transfer  $\rightarrow$  Recall.

After maintained the departure date filter, Trust Reconciliation report includes only those bookings with a balance and departure date has passed.

A negative balance on the report indicates the booking has been overdrawn i.e. more money has been paid out of the booking than what has been received.

# 10.0 Commission Transfer

The commission transfer process identifies commission that is available to be transferred and creates the transaction to record funds between trust and general bank accounts.

Costing commission is available to be transferred once the Chargeable item is:

- Fully invoiced
- Invoice is fully paid
- Creditor is fully paid

Costing commission is available to be transferred once the Pay Direct item is:

• Commission register is completed

10.1. Report → Business → RTAU138 - Pending Commission Transfer Report

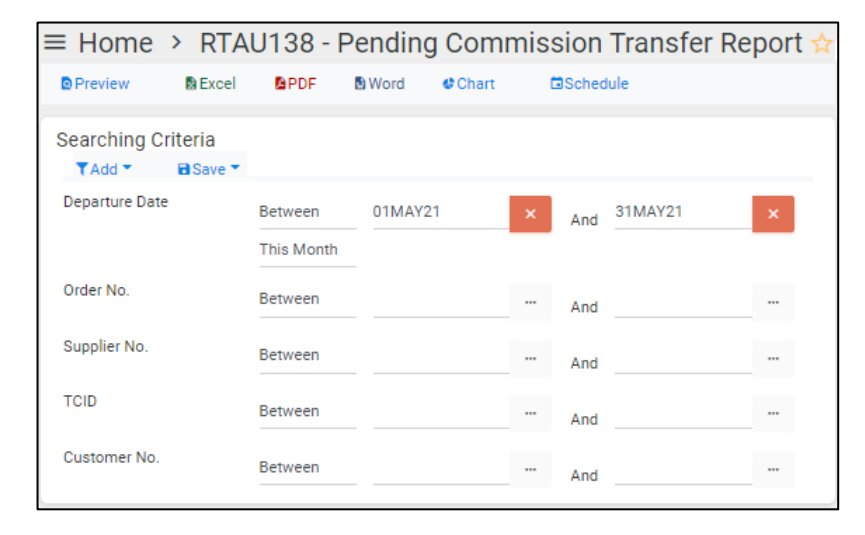

To identify costings that do not meet the above conditions.

10.2. Reconciliation → Commission Transfer

| count                             | 00011117                                                                      | Trip Date From                                                                                              | To<br>304 PP21 | Bookin                                                                     | g No.                                  | Coord                                     |                                                                    |
|-----------------------------------|-------------------------------------------------------------------------------|----------------------------------------------------------------------------------------------------|----------------|----------------------------------------------------------------------------|----------------------------------------|-------------------------------------------|--------------------------------------------------------------------|
| IUSTA                             |                                                                               |                                                                                                    |                |                                                                            |                                        |                                           |                                                                    |
|                                   |                                                                               |                                                                                                    |                |                                                                            |                                        |                                           |                                                                    |
|                                   |                                                                               |                                                                                                    |                |                                                                            |                                        |                                           |                                                                    |
|                                   | ess Commissior                                                                | n Transfer                                                                                                  |                |                                                                            |                                        |                                           | Proceed                                                            |
| Proce                             | ess Commissior<br>er From                                                     | n Transfer<br>Transfer To                                                                                   |                | Transfer Date                                                              |                                        |                                           | Proceed                                                            |
| Proce<br>Transfe<br>TRUST         | ers Commission<br>er From<br>ACCOUNT                                          | Transfer<br>Transfer To<br>BANK BCA - P                                                                     | ÷              | Transfer Date<br>14MAY21                                                   |                                        |                                           | Proceed                                                            |
| Proce<br>Transfe<br>TRUST<br>Show | er From<br>ACCOUNT                                                            | Transfer<br>Transfer To<br>BANK BCA - P                                                                     | ÷              | Transfer Date<br>14MAY21                                                   |                                        | Search: 661                               | Proceed                                                            |
| Fransfe<br>TRUST<br>Show          | er From<br>ACCOUNT<br>10 entries<br>Booking No.                               | Transfer To<br>BANK BCA - P<br>Product Description /<br>Receipt No.                                         | Ticket No.     | Transfer Date<br>14MAY21<br>Traveler                                       | Trip Date                              | Search: 661<br>Amount                     | Proceed Due Amount (GST)                                           |
| Fransfe<br>RUST<br>Show           | er From<br>ACCOUNT<br>10 entries<br>Booking No.<br>S00000006611               | Transfer To<br>BANK BCA - P<br>Product Description /<br>Receipt No.<br>LAND / LAND TOUR                     | Ticket No.     | Transfer Date<br>14MAY21<br>Traveler<br>LAI/NATALIE MISS                   | Trip Date<br>22Apr21                   | Search: 661<br>Amount<br>525.00           | Proceed Due Amount (GST) 525.00 (0.00)                             |
| Proce                             | er From<br>ACCOUNT<br>Booking No.<br>S00000006611                             | Product Description /<br>Receipt No.<br>LAND / LAND TOUR<br>LAND / LAND TOUR                                | Ticket No.     | Transfer Date<br>14MAY21<br>Traveler<br>LAI/NATALIE MISS<br>CHAN/KRISTY MS | Trip Date<br>22Apr21<br>22Apr21        | Search: 661<br>Amount<br>525.00<br>475.00 | Proceed Due Amount (GST) 525.00 (0.00) 475.00 (0.00)               |
| Proce<br>Transfe<br>TRUST<br>Show | er From<br>ACCOUNT<br>10 entries<br>Booking No.<br>S0000006611<br>S0000006611 | Transfer To<br>BANK BCA - P<br>Product Description /<br>Receipt No.<br>LAND / LAND TOUR<br>LAND / LAND TOUR | Ticket No.     | Transfer Date<br>14MAY21<br>Traveler<br>LAI/NATALIE MISS<br>CHAN/KRISTY MS | <b>Trip Date</b><br>22Apr21<br>22Apr21 | Search: 661<br>Amount<br>525.00<br>475.00 | Proceed Due Amount (GST) 525.00 (0.00) 475.00 (0.00) 475.00 (0.00) |

#### To transfer commission

Select the relevant bank account.

Change the trip date if required.

Make any necessary selections and verify total value for transfer.

# 11.0 Journal Entry Posting

Although PowerSuite offers auto-posting feature, consultants are suggested to post the journal entry balance to general ledger account so that back office reports can show the up-to-date account balance.

# 11.1. General Entries → Posting

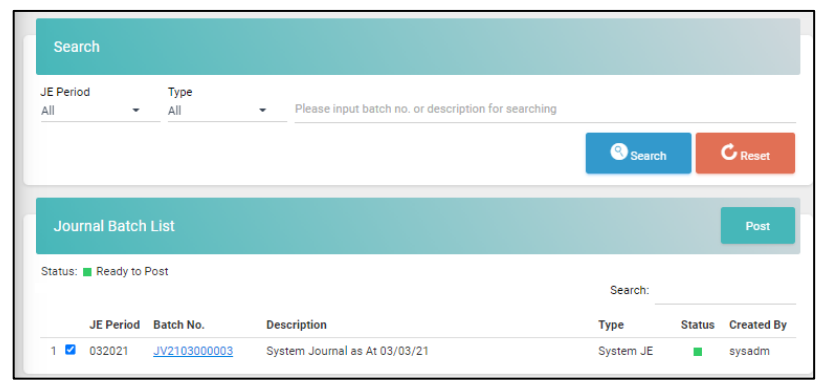

# To do posting manually

Select and post the batch post.

PowerSuite allows user to select multiple batches to do posting.

# 12.0 Prepare Trial Balance Report

The trial balance report is a summary of all the transactions for a specified batch range. The report classifies the GL accounts into

- Asset
- Liability
- Revenue/ Sales
- Expense

#### 12.1. Report → GL → RTAU545 - Trial Balance Report by Journal Period

| ≡ Home           | > RTAL    | J545 - <sup>-</sup> | Trial Ba | alance R | eport by | Jour | nal | Period | ☆ |  |
|------------------|-----------|---------------------|----------|----------|----------|------|-----|--------|---|--|
| Preview          | 🛚 Excel   | PDF 8               | 🚯 Word   | Chart 🔮  | Schedule |      |     |        |   |  |
|                  |           |                     |          |          |          |      |     |        |   |  |
| Searching Cr     | riteria   |                     |          |          |          |      |     |        |   |  |
| ▼Add ▼           | 🖬 Save 🔻  |                     |          |          |          |      |     |        |   |  |
| * Journal Period |           | Betw                | een      | 062020   |          |      | And | 122020 |   |  |
| Show Zero Amo    | unt (Y/N) | =                   |          |          |          |      |     |        |   |  |
| Key Account      |           | Betw                | een      |          |          |      | And |        |   |  |
| Sub Account      |           | =                   |          |          |          |      |     |        |   |  |
|                  |           |                     |          |          |          |      |     |        |   |  |

To examine and identify any abnormal balances in the trial balance report

## 13.0 Extraction Of Journal Entry

For agencies who adopt MYOB/ XORO system to manage the financial and accounting information, download the extracted data and import the data in MYOB/ XORO system.

#### 13.1. Others $\rightarrow$ Extraction

| 11     | Please input extra | action name for searching | Search  | C Reset |
|--------|--------------------|---------------------------|---------|---------|
| how 50 | entries            |                           | Search: |         |
|        |                    |                           |         |         |
|        | Extraction         | Last generated date       |         |         |
| 1      | Extraction<br>GFK  | Last generated date       |         |         |

To extract data in a format accepted by MYOB/XERO.

# 14.0 Uninvoiced Costing

14.1. Report → Business → RTAU127 - Uninvoice Booking Order Items) [Maintain the filter departure date]

| ≡ Home > RPT127 - U   | Uninvoice Booking | Order Items 📩 |   |             |   |
|-----------------------|-------------------|---------------|---|-------------|---|
| D Preview D Excel 🔻 🖪 | PDF BWord Chart   | Schedule      |   |             |   |
|                       |                   |               |   |             |   |
| Searching Criteria    |                   |               |   |             |   |
| ▼Add - BSave -        |                   |               |   |             |   |
| * Booking Order Date  | Between           | 01FEB22       | × | And 28FEB22 | × |
|                       | This Month        |               |   |             | _ |
| TC ID                 | =                 |               |   |             |   |
| Customer No.          | =                 |               |   |             |   |
| Braduct Code          |                   |               |   |             |   |
| Pidduct Code          | =                 |               |   |             |   |
|                       |                   |               |   |             |   |

# To identify overdue and long outstanding customer balance.

Uninvoice Booking Order Items report allows agency the ability to check the booking item on booking order without or with Invoice with 'Raised' status

# 15.0 GST Report

# 15.1. Report → GL → RTAU557 - Detalied GST Report

| ≡ Home        | > RTAL   | J557 -       | Detaile | d GST R | eport   | ☆ |     |  |
|---------------|----------|--------------|---------|---------|---------|---|-----|--|
| Preview       | 🗟 Excel  | <b>B</b> PDF | 🔁 Word  | Chart 🔮 | Schedul | e |     |  |
|               |          |              |         |         |         |   |     |  |
| Searching (   | Criteria |              |         |         |         |   |     |  |
| ▼Add ▼        | Save 🔻   |              |         |         |         |   |     |  |
| * JE Period   |          | Betw         | een     |         |         |   | And |  |
| GST Code      |          | =            |         |         |         |   |     |  |
| Document No.  |          | Betw         | een     |         |         |   | And |  |
| Key Account N | lumber   | =            |         |         |         |   |     |  |
| Sub Account N | lo.      | =            |         |         |         |   |     |  |
|               |          |              |         |         |         |   |     |  |

# To extract transaction with GST amount for accounting/audit purpose.

GST report provides transaction level supporting detail for the GST received and GST paid values.

#### 16.0 Review Outstanding Booking Balances (Debtors)

16.1. Report → Business → RTAU117 - Outstanding Balance Report [Maintain the filter trip date] / RTAU135 - Booking Balance Report [Maintain the filter trip date] / RTAU135A - Booking Balance Report (By Consultant)

| ≡ Home > RTAL             | J135 - Bookin | g Balance R | eport 📑  | <b>☆</b> |   |
|---------------------------|---------------|-------------|----------|----------|---|
| Preview 🔹 Excel           | PDF 💀 Word    | e Chart 📫   | Schedule |          |   |
| Searching Criteria        |               |             |          |          |   |
| * Hide Zero Balance (Y/N) | -             | у           |          |          |   |
| (S)ummary/(D)etails       | =             | d           |          |          |   |
| Trip Date                 | Between       |             | ×        | And      | × |
| Order No.                 | Between       |             |          | And      |   |
| Customer No.              | Between       |             |          | And      |   |
| TC ID                     | Between       |             |          | And      |   |
| MIS Team                  | =             |             |          |          |   |
|                           |               |             |          |          |   |

# To identify booking with outstanding booking balances

# 17.0 Booking Statistic By TCID

17.1. Report → Business → RTAU118 - Future Sales Report

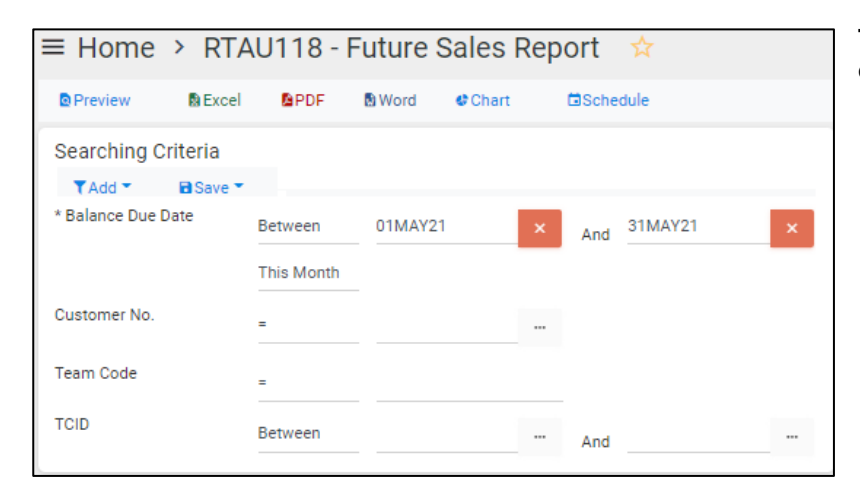

To identify the expected yield of order.

# 17.2. Report → AR → RTAU128 - Quote Conversion Report

| ≡ Hom      | e > RTA     | J128 - Quot           | e Conversi | on Report |             |   |
|------------|-------------|-----------------------|------------|-----------|-------------|---|
| Preview    | 🛚 Excel     | PDF 🔂 Word            | d 🔮 Chart  | Schedule  |             |   |
| Searchir   | ng Criteria |                       |            |           |             |   |
| (S)ummar   | //(D)etails | -                     |            |           |             |   |
| * Order Da | te          | Between<br>This Month | 01MAY21    | ×         | And 31MAY21 | × |
| Order No.  |             | Between               |            |           | And         |   |
| TCID       |             | =                     |            |           |             |   |

#### To check the agent performance

Quote Conversion report indicates how many orders are successfully transformed to be actual sales by consultants. It is measured by the order status changed from Active/ balance/ End created in specific period

# 18.0 Aged debtor analysis

| Preview Excel PDF          | 🖹 Word 🔮 Ch | art 🖬 Schedule |         |  |
|----------------------------|-------------|----------------|---------|--|
| Searching Criteria         |             |                |         |  |
| ▼Add ▼ 📑 Save ▼            |             |                |         |  |
| Customer No.               | Between     |                | ··· And |  |
| * AS AT                    | -           | Today          |         |  |
|                            |             | 14MAY21        | ×       |  |
| Overdue Range (30, 60, 90) | =           |                |         |  |
| Company Level (Y/N)        | =           |                |         |  |
| Customer No.               | =           |                |         |  |
| (C)ompany / (P)ersonal     | -           |                |         |  |
| Currency                   | -           |                |         |  |
| Customer Type              | =           |                |         |  |
| Customer Category          | -           |                |         |  |
| Trade Group                | -           |                |         |  |
| Report Group               | -           |                |         |  |
| Branch No.                 | =           |                |         |  |
| Document Type              | In          |                |         |  |

#### 18.1. Report → AR→ RPT221C-D - AR Ageing Analysis Detail Report (As At)

# To identify overdue and long outstanding customer balance.

This report is important for agencies offering credit terms to customers and will provide a break-down of balances by credit period based on the debtor account credit terms. The report is run based on 'as at' date.

Also, a similar report RPT221C-D is provided.

RPT221C-D report captures data from the booking level whereas balance of debtor ledger account is composed from journal entry governed by posting rule and the journal period.

There is a chance that difference between RPT221C-D and trial balance figure exist.

In such case, please check RPT1505 - GL AR Ageing Report for the breakdown of trial balance account figure.